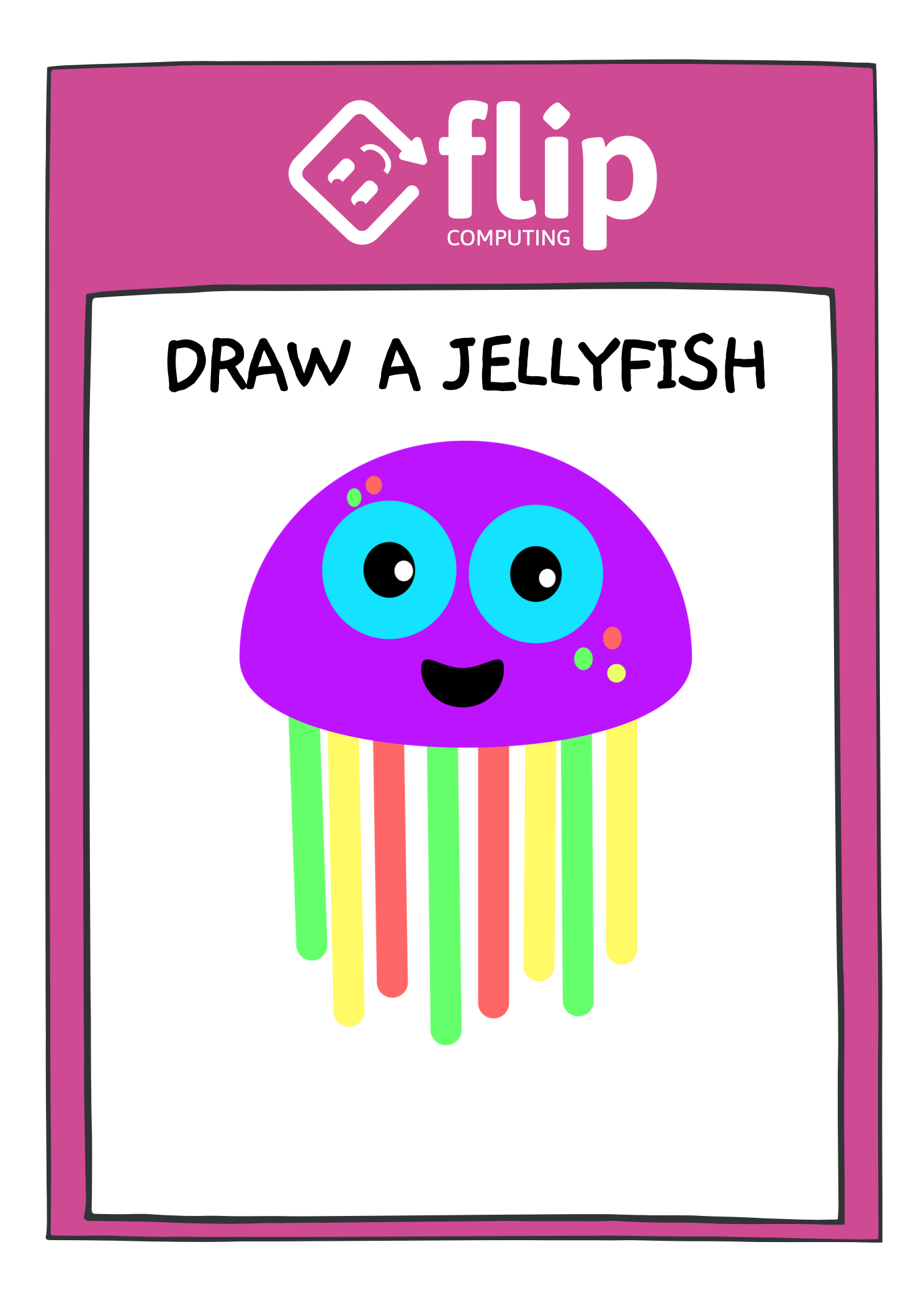

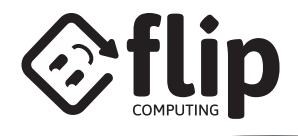

# **GET STARTED**

HOVER OVER 'CHOOSE A SPRITE' THEN SELECT 'PAINT'

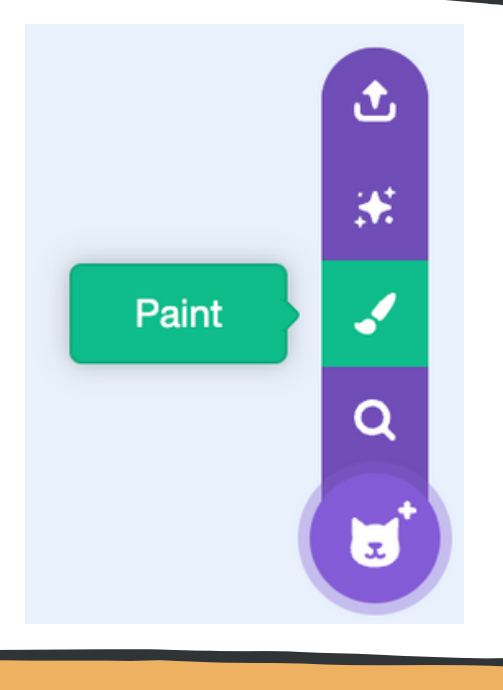

CC

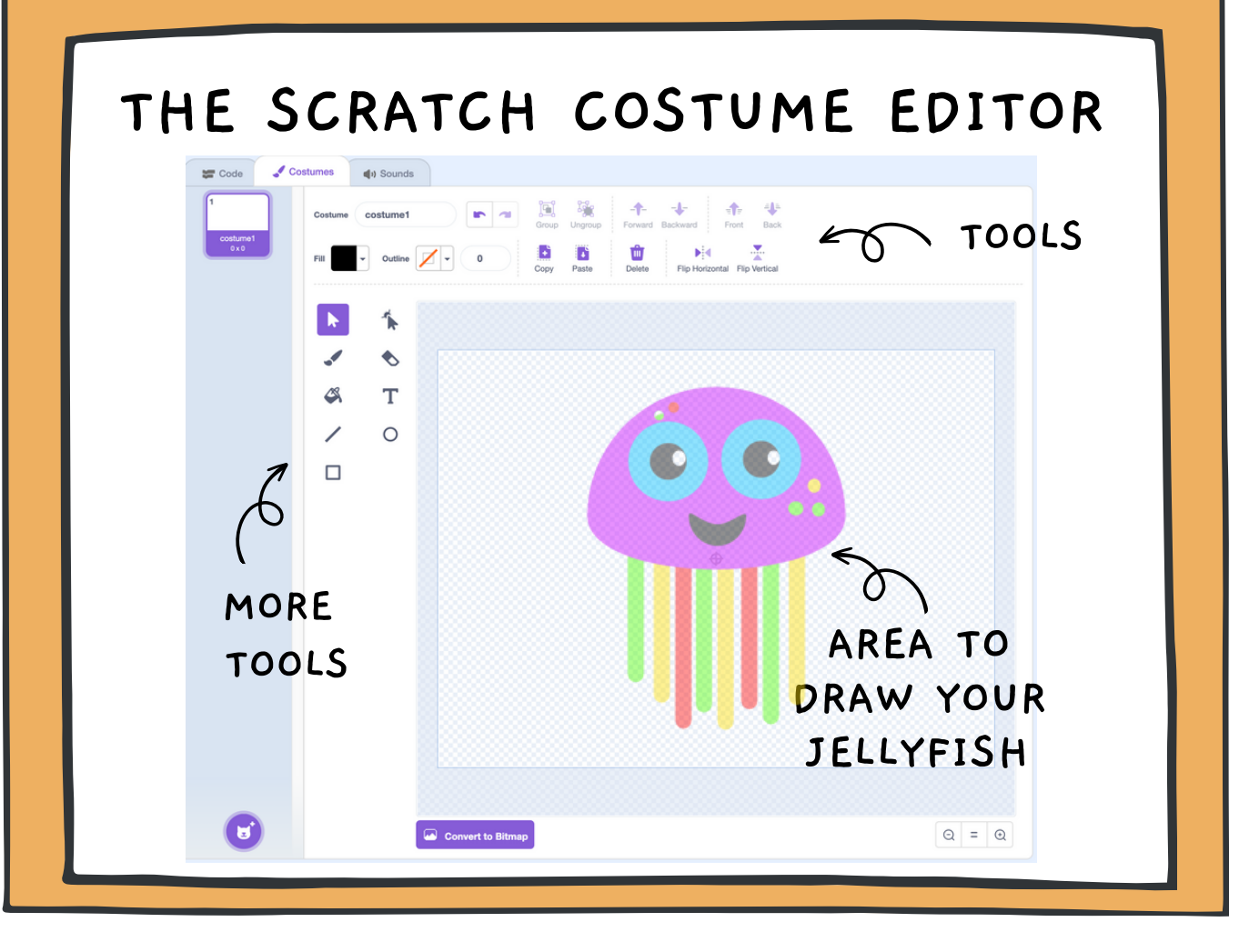

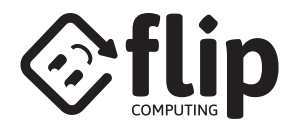

# DRAW A JELLYFISH - BODY

CCC

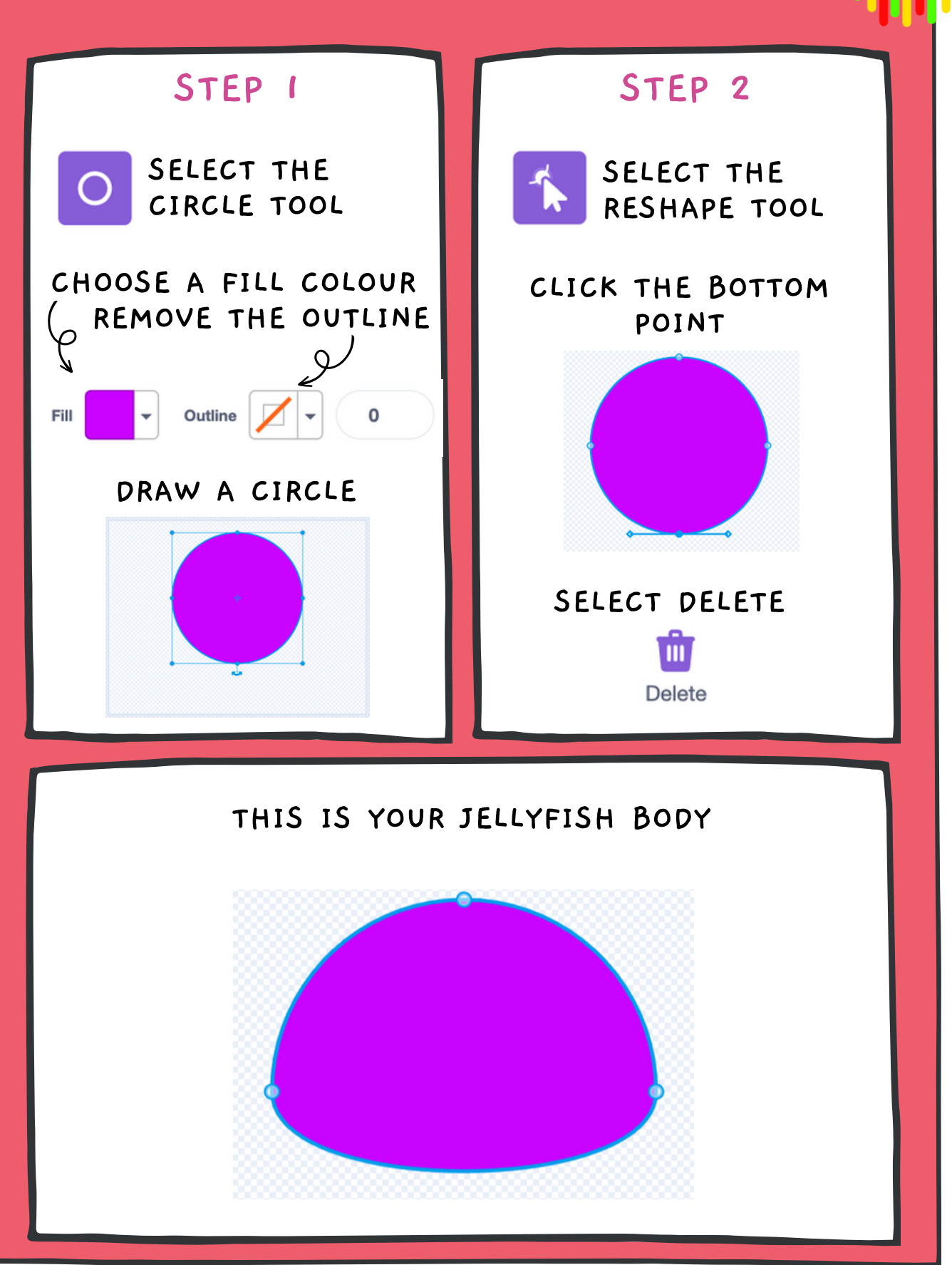

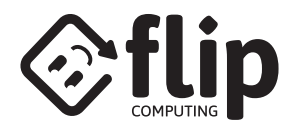

## DRAW A JELLYFISH - TENTACLES

CC

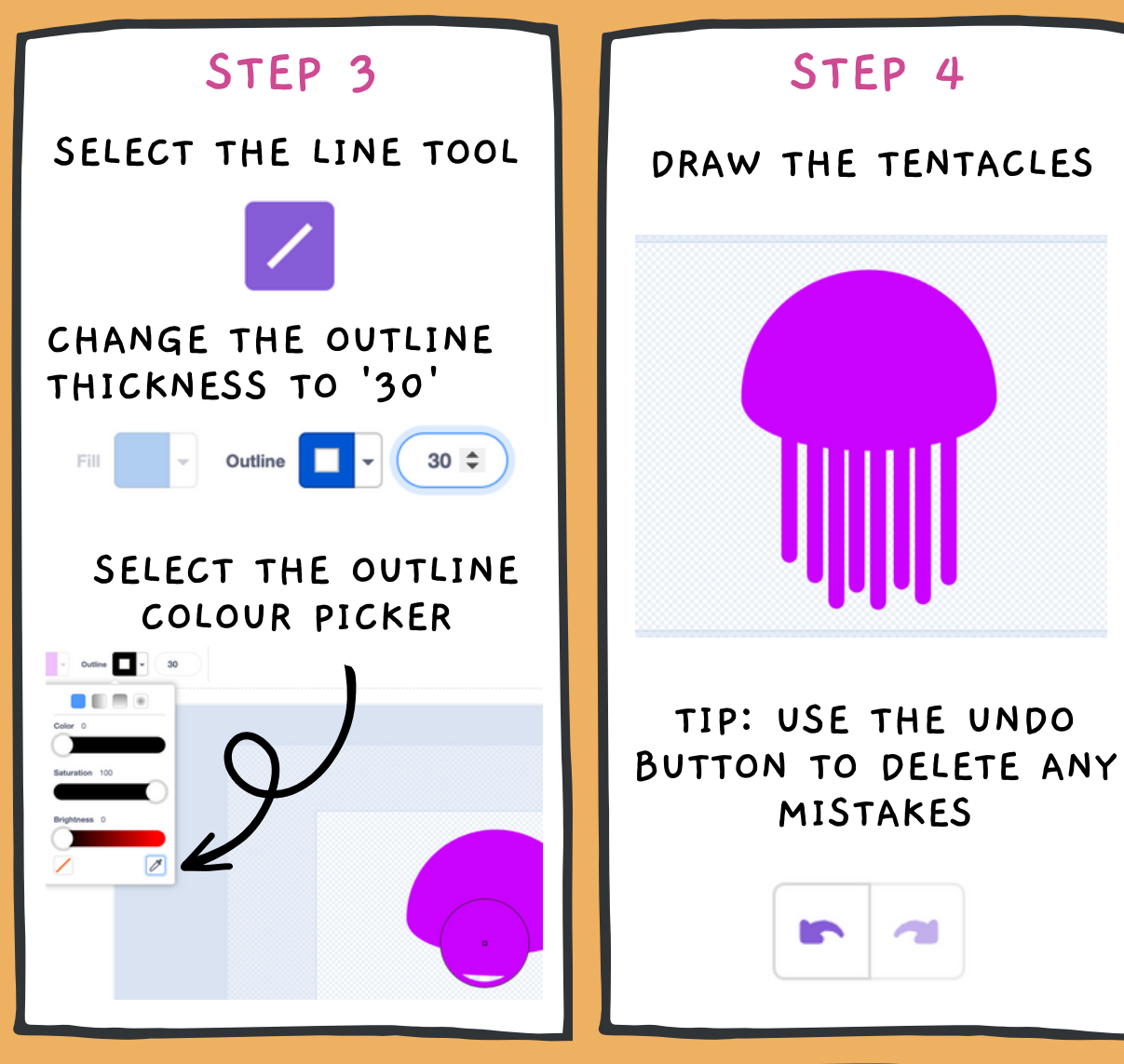

•

FUN FACT - JELLYFISH HAVE BEEN AROUND FOR MILLIONS OF YEARS, EVEN BEFORE DINOSAURS LIVED ON THE EARTH!

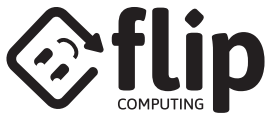

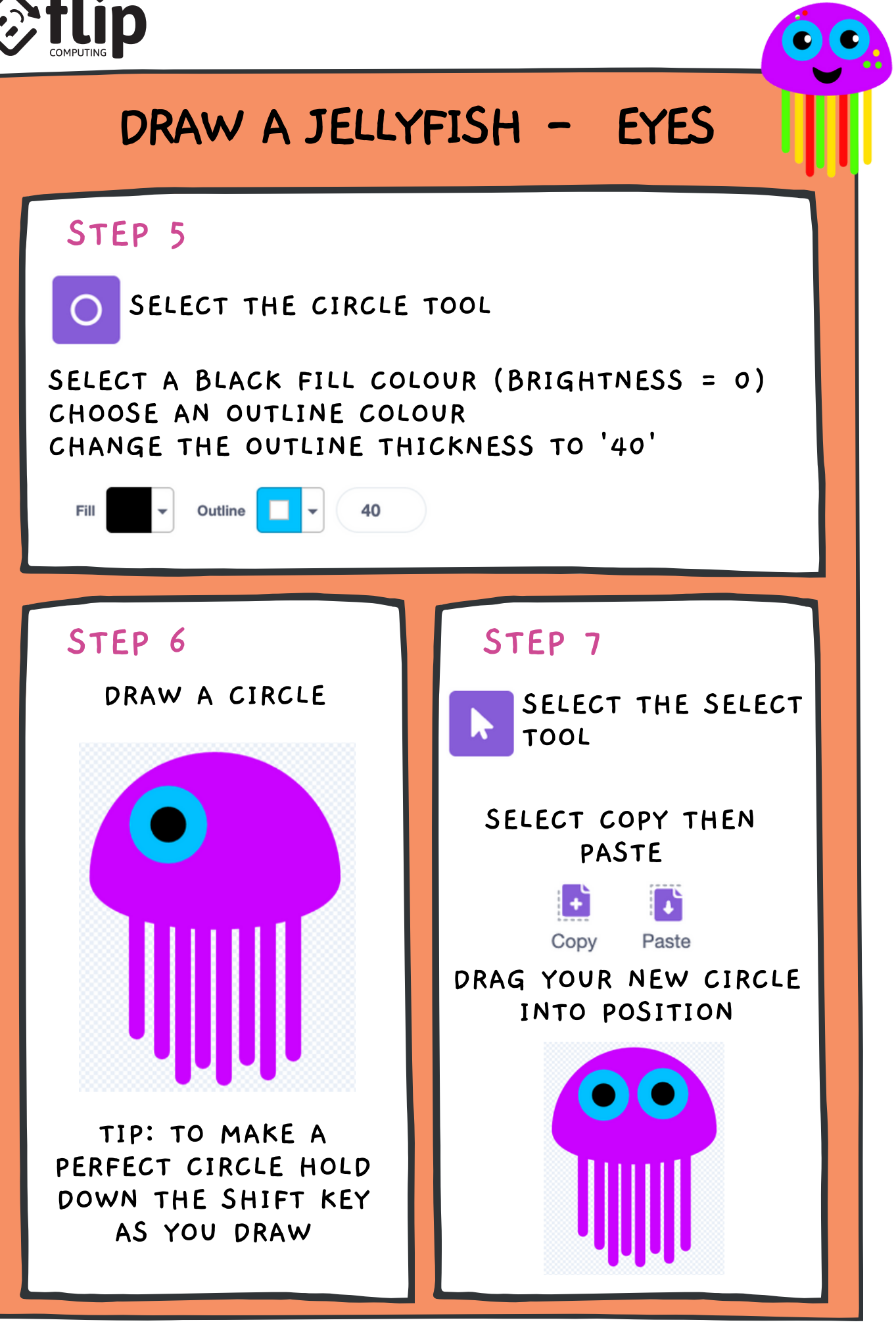

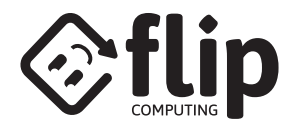

### DRAW A JELLYFISH - MOUTH

CC

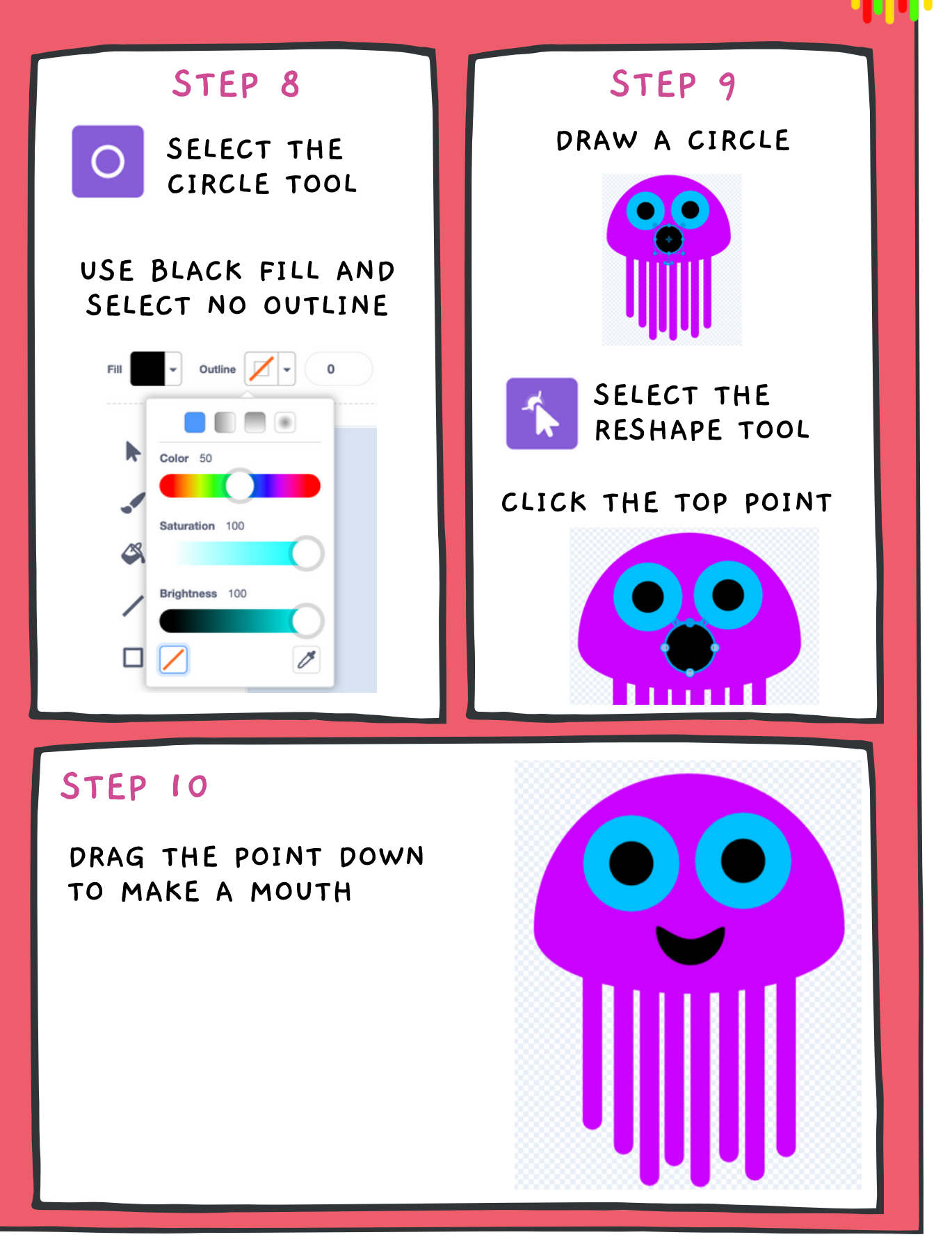

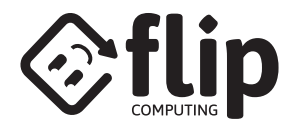

## DRAW A JELLYFISH - DESIGN

### STEP 11

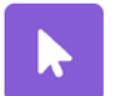

SELECT THE SELECT

HOLD SHIFT ON THE KEYBOARD THEN CLICK ON THE HEAD, EYES, AND MOUTH

CLICK THE FRONT ICON

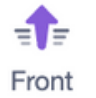

STEP 12

USE THE FILL TOOL TO ADD MORE COLOURS

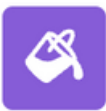

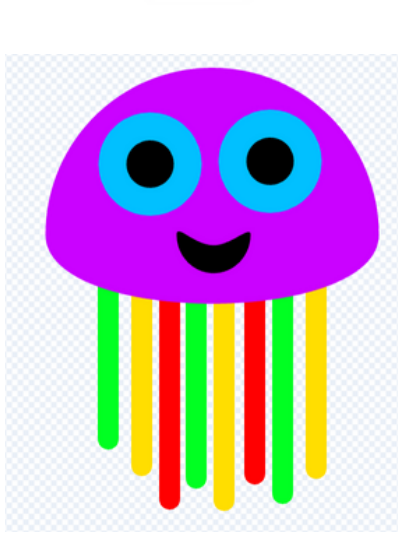

#### STEP 13

USE YOUR SKILLS TO PERSONALISE YOUR JELLYFISH CC

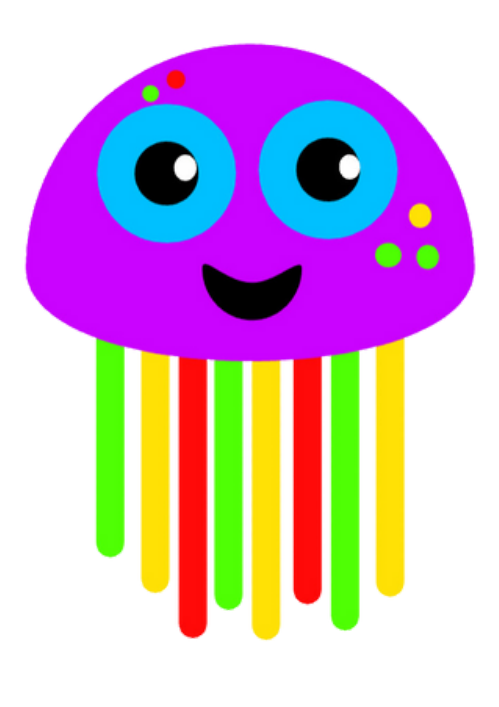